# NEJNOVĚJŠÍ VYBRANÉ OTÁZKY – FOSSIL/MICHAEL KORS GEN 5E

### Inteligentní režimy baterie

#### Jak dlouho vydrží baterie v jednotlivých režimech?

- Denní výdrž umožňuje používání mezi jednotlivými nabitími v průměru od rána do rána. Cílem režimu Denní výdrž je a bude poskytovat maximum funkcí při nabíjení jednou denně.
- Při použití režimu Prodloužená výdrž může baterie vydržet až 2 dny a 2 noci po plném nabití. Režim Prodloužená výdrž budeme i nadále optimalizovat tak, aby zajišťoval nezbytné funkce s nejdelší výdrží baterie při zachování "chytrosti" hodinek s Wear OS.
- Při používání režimu Pouze čas může baterie při plném nabití vydržet více než 3 týdny. Avšak primárním účelem tohoto režimu je zabránit tomu, aby se hodinky vybily, než se dostanete k nabíječce. Jestliže je baterie příliš slabá, aktivuje se režim Pouze čas, takže vaše hodinky budou nadále fungovat v základním módu o něco déle.

#### Proč se baterie vybíjí rychleji, než bylo očekáváno?

Výdrž baterie v každém z našich inteligentních režimů se bude lišit v závislosti na mnoha faktorech: od toho, jak často hodinky probouzíte a dotýkáte se jich, přes to, kolik aplikací nebo dlaždic je spuštěno nebo běží na pozadí, až po to, zda jsou hodinky nastaveny pro telefonování pomocí reproduktoru a mikrofonu v hodinkách. Výdrž se dokonce velmi liší v závislosti na tom, který ciferník hodinek se používá, a na tom, jaké funkce se používají v rámci ciferníku. Je třeba poznamenat, že během prvních několika dnů používání probíhají na pozadí různé aktualizace a navíc uživatelé obecně hodinky mnohem více používají, protože si na nich hrají s různými ciferníky, dlaždicemi a aplikacemi. Po prvních několika dnech se intenzita používání zmírní a výdrž baterie bude konzistentnější.

#### Proč již není v aplikaci vybrán můj režim baterie?

Aktualizace nastavení v nabídkách Wear OS mimo aplikaci Inteligentní režimy baterie zruší výběr aktuálního režimu z důvodu ručních změn. Za účelem opětovného nastavení budete muset vybrat požadovaný režim znovu.

#### Proč se režimy baterie a nastavení mění bez mého zásahu?

Časový plán pro Bluetooth – V režimu Prodloužená výdrž někdy systémový software Wear OS neúmyslně zapne Bluetooth v čase, kdy má být podle plánu vypnut. To má vliv na úsporu baterie, které mělo být dosaženo v režimu Prodloužená výdrž, a také to může mít za následek přepnutí do Vlastního režimu, pokud se aplikace Inteligentní režimy baterie spustí, když má být Bluetooth podle plánu vypnut, ale systém ho neplánovaně zapne.

**Změna nastavení po nabití –** Když dojde k automatickému přepnutí do režimu Prodloužená výdrž, systém se nevrátí k předchozímu nastavení. Můžete ručně přepnout zpět na režim Denní výdrž, pokud jste neměnili žádná nastavení.

### Použití reproduktoru

#### Proč hodinky nepřijímají hovory, i když je tato funkce zapnutá?

Majitelé telefonů značky Huawei, kromě toho, že musí povolit zvuk hovoru na hodinkách, musí jej také povolit na telefonu: Nastavení -> Přístupnost -> Hlasové ovládání -> zapnout možnost "Vysílat příchozí hovory".

#### Proč z reproduktoru na hodinkách neslyším Asistenta Google?

Někteří uživatelé si stěžují, že i když reproduktor zapnou, neslyší z něj hlasového Asistenta Google.

- Znovu zkontrolujte, zda je zapnut hlasový výstup asistenta tak, že přejdete na obrazovku asistenta (potáhněte prstem doleva na obrazovce s ciferníkem / domovské obrazovce), přejdete do dolní části obrazovky asistenta a klepnete na ikonu nastavení.
  V nastaveních asistenta musí být položka "Hlasový výstup" zapnuta. Nakonec zkontrolujte, zda máte nastavenou dostatečnou hlasitost. Hlas Asistenta Google byste měli slyšet z reproduktoru.
- Pokud asistent nezobrazuje vaši řeč převedenou na text nebo pokud je převod velmi pomalý, může to být způsobeno slabým nebo nedostatečným připojením. Zkontrolujte připojení přes Bluetooth a Wi-Fi a zkuste to znovu.
- Na zařízeních iPhone se jako spojení Bluetooth používá spojení BLE s nízkým výkonem, a proto může trvat 3 až 5 sekund, než se všechna data přenesou tam a zpět, aby mohla být převedena vaše slova na text. Chcete-li fungování zrychlit, zkontrolujte, zda je aktivní připojení přes Wi-Fi – potáhněte prstem dolů a podívejte se na rychlá nastavení, zda se zde zobrazuje symbol Wi-Fi. Pokud ne, přejděte na stránku nastavení Wi-Fi a klepněte na dostupnou síť. Ověřte, že jste se přihlásili, a potom zkuste asistenta znovu.

## **OBECNÉ NASTAVENÍ A PÁROVÁNÍ**

#### Jaké telefony jsou kompatibilní s chytrými hodinkami?

Operační systém Wear OS by Google funguje s telefony se systémem Android 6.0 a vyšším (kromě edice Go) nebo iOS 10 a vyšším. Podporované funkce se mohou u různých platforem a v různých zemích lišit. Všechna zařízení využívají technologii Bluetooth® Smart verze 4.1 Low Energy s vylepšeným přenosem dat.

#### Jak si stáhnu aplikaci Wear OS by Google™?

iOS: Přejděte do obchodu App Store® a v dolní nabídce vyberte možnost Hledat. Do vyhledávacího pole zadejte "Wear OS by Google", vyberte aplikaci Wear OS by Google a klepněte na tlačítko Získat. Počkejte, než se aplikace stáhne do telefonu. ANDROID: Přejděte do obchodu Google Play™, do vyhledávacího pole zadejte Wear OS by Google, vyberte aplikaci Wear OS by Google a klepněte na tlačítko Instalovat. Počkejte, než se aplikace stáhne do telefonu.

#### Jak zapnu chytré hodinky?

Před zapnutím chytrých hodinek se ujistěte, že jsou nabité. Stiskněte a podržte prostřední tlačítko po dobu nejméně tří sekund. Chytré hodinky se rovněž zapnou při připojení k nabíječce.

#### Jak nastavím chytré hodinky?

Jestliže chcete nastavit své chytré hodinky, přečtěte si stručnou příručku dodanou s vašimi chytrými hodinkami nebo postupujte podle těchto pokynů:

- Připojte chytré hodinky k nabíječce tak, že ji přiložíte k zadní straně chytrých hodinek. Magnety v nabíječce ji budou držet na místě.
- Do telefonu si stáhněte a nainstalujte aplikaci Wear OS by Google z obchodu App Store nebo Google Play.
- Otevřete aplikaci na svém zařízení a podle pokynů spárujte chytré hodinky.
- Připojte dodanou nabíječku do portu USB.

#### Jak spáruji chytré hodinky s telefonem?

Jestliže chcete spárovat své chytré hodinky, postupujte podle následujících pokynů:

- Na hodinkách: Vyberte jazyk, přejděte dolů a vyhledejte název hodinek.
- Na telefonu: Otevřete aplikaci Wear OS by Google a klepněte na tlačítko Začít.
  Vyberte název hodinek. Povolte funkci Bluetooth, aby se bylo možné připojit k hodinkám.
- Na hodinkách a telefonu se zobrazí kód pro párování. Potvrďte, že se shodují.
- Po spárování hodinek se zobrazí potvrzovací zpráva. Může to trvat několik minut.
- Podle pokynů na obrazovce telefonu a hodinek dokončete párování a nastavení.

Poznámka: Po spárování s telefonem mohou hodinky automaticky nainstalovat aktualizaci a restartovat se. Pokud začnou stahovat aktualizaci, ponechejte telefon v blízkosti hodinek a zajistěte, aby se hodinky nevybily, dokud nebude aktualizace dokončena.

Jak daleko od telefonu se mohou chytré hodinky nacházet, aby zůstaly připojeny? Dosah bezdrátového připojení Bluetooth mezi telefonem a chytrými hodinkami se může velmi lišit v závislosti na prostředí. Obecně by ale mělo připojení dosahovat nejméně na vzdálenost 10 metrů.

#### Jak připojím chytré hodinky k síti Wi-Fi?

- Stiskněte prostřední tlačítko nebo potáhněte prstem dolů z horní části obrazovky.
- Přejděte a klepněte na nabídku Nastavení.
- Klepněte na položku Připojení.
- Klepněte na položku Wi-Fi.
- Klepněte na možnost Přidat síť.
- Vyhledejte svou síť a klepněte na ni.
- Zapněte telefon a spusťte aplikaci Wear OS by Google.
- Klepněte na tlačítko potvrzení na telefonu a dokončete zadání hesla.
- Zadejte heslo na telefonu.

Pokud jsou vaše hodinky spárovány s telefonem se systémem Android a podporují funkci Wi-Fi, mohou se hodinky automaticky připojit k uloženým sítím Wi-Fi, když dojde

ke ztrátě Bluetooth spojení s telefonem. Díky tomu můžete na hodinkách přijímat oznámení a používat hlasové vyhledávání kdekoli doma či v práci, i když necháte telefon v jiné místnosti.

#### Jak vypnu chytré hodinky?

- Stiskněte prostřední tlačítko nebo potáhněte prstem dolů z horní části obrazovky.
- Přejděte a klepněte na nabídku Nastavení.
- Klepněte na položku Systém.
- Potáhněte prstem nahoru a klepněte na možnost Vypnout.
- Potvrďte klepnutím na ikonu zaškrtnutí.

#### Proč nemohu spárovat chytré hodinky se svým telefonem?

Ujistěte se, že jsou chytré hodinky zapnuté a že je na telefonu povolena funkce Bluetooth. Spusťte aplikaci Wear OS by Google a podle pokynů na obrazovce spárujte hodinky. Jestliže se připojení nezdaří, zkontrolujte nabídku Bluetooth na telefonu. Pokud jsou chytré hodinky zobrazeny v seznamu zařízení, odeberte je. Spusťte aplikaci Wear OS by Google a zopakujte postup párování.

#### Kolik chytrých hodinek mohu s aplikací současně spárovat?

iOS: S aplikací lze současně spárovat pouze jedny hodinky. ANDROID: S aplikací lze současně spárovat několik hodinek.

#### Jak zruším spárování chytrých hodinek s telefonem?

- Otevřete aplikaci Wear OS by Google a přejděte na položku Pokročilá nastavení.
- Klepnutím na tlačítko Zapomenout hodinky v dolní části obrazovky odpojte a resetujte zařízení.
- Odeberte chytré hodinky z nastavení Bluetooth na telefonu.

#### Jak aktualizuji aplikaci Wear OS by Google prostřednictvím obchodu Google Play?

Aktualizace můžete zkontrolovat a stáhnout prostřednictvím obchodu Google Play na chytrých hodinkách.

- Zkontrolujte, že jsou vaše chytré hodinky připojeny k síti Wi-Fi nebo 3G.
- Na chytrých hodinkách otevřete nabídku aplikací a zvolte obchod Google Play.
- Najděte a klepněte na aplikaci Wear OS by Google.
- Na stránce s podrobnostmi klepněte na možnost Aktualizovat. Pokud nevidíte možnost Aktualizovat, je aplikace Wear OS by Google aktuální.

#### Jak odinstaluji aplikaci Wear OS by Google?

iOS: Na telefonu dlouze podržte aplikaci Wear OS by Google, dokud se ikony na domovské obrazovce nezatřesou a nezobrazí se červené "X". Klepnutím na červené "X" u aplikace Wear OS by Google ji odeberte.

ANDROID: Konkrétní kroky se mohou lišit v závislosti na výrobci vašeho telefonu. Obecně přejděte na telefonu do nabídky Nastavení, vyberte Aplikace nebo Správce aplikací, klepněte na Wear OS by Google a vyberte možnost Odinstalovat.

#### Jak obnovím chytré hodinky na výchozí tovární nastavení?

Obnovením výchozího továrního nastavení hodinek vymažete všechna data uložená v chytrých hodinkách. Tato data nelze získat zpět. Data zahrnují vaše aktivní oznámení a karty, fitness údaje, jakékoli nainstalované aplikace třetích stran a veškerá data, která tyto aplikace uložily, systémová nastavení a preference. Data uložená v rámci vašeho účtu Google však nebudou ovlivněna. Obnovením hodinek nedojde k obnovení výchozího továrního nastavení telefonu ani tabletu.

Jestliže chcete obnovit výchozí tovární nastavení, postupujte podle těchto pokynů:

- Stiskněte prostřední tlačítko nebo potáhněte prstem dolů z horní části obrazovky.
- Přejděte a klepněte na nabídku Nastavení.
- Klepněte na položku Systém.
- Klepněte na možnost Odpojit a resetovat.
- Potvrďte klepnutím na ikonu zaškrtnutí.
- Odeberte chytré hodinky z nastavení Bluetooth na telefonu.
- Po obnovení výchozího továrního nastavení hodinek je třeba chytré hodinky znovu spárovat s telefonem.

## OZNÁMENÍ

#### Jak fungují oznámení?

Hodinky používají nastavení oznámení, která máte nakonfigurována pro jednotlivé aplikace v telefonu. Pokud jsou při přijetí oznámení nastaveny na telefonu vibrace nebo zvukové upozornění, hodinky zavibrují. Pokud vaše aplikace při přijetí oznámení nepoužívá vibrace ani nevydává zvuk, hodinky nebudou vibrovat, avšak přesto se na nich zobrazí karta.

#### Která oznámení budu na chytré hodinky dostávat?

Většina oznámení, která vidíte na telefonu, se zobrazí také na hodinkách. Patří mezi ně oznámení o zmeškaných hovorech, SMS zprávy, připomenutí událostí atd. Když dostanete oznámení, hodinky budou pouze vibrovat (tj. nebudou vydávat žádné zvuky).

#### Jak mohu nastavit, která oznámení budu na chytré hodinky dostávat?

Pokud je na telefonu přijato oznámení, které na hodinkách nechcete zobrazovat, můžete na hodinkách zrušit zobrazování oznámení od konkrétních aplikací. Předvolby oznámení můžete upravit v aplikaci Wear OS by Google. Klepněte na položku Oznámení v nabídce Nastavení na hlavní obrazovce. V položce Oznámení můžete vypnout všechny aplikace, od nichž nechcete na hodinkách dostávat oznámení. Při poslechu hudby na telefonu bude vždy zobrazena hudební karta s možnostmi pozastavení a spuštění přehrávání. Tuto kartu nelze vypnout.

#### Jak se používá režim Nerušit?

V režimu Nerušit jsou vypnuty vibrace, ale stále se zobrazují karty s oznámeními.

- Potáhněte prstem dolů z horní části obrazovky.
- Android: Režim povolíte klepnutím na ikonu přeškrtnutého kolečka.
- iOS: Režim povolíte klepnutím na ikonu půlměsíce.
- Opětovným klepnutím na ikonu režim Nerušit vypnete.

#### Jak se používá režim Divadlo?

Režim Divadlo můžete použít k dočasnému vypnutí obrazovky hodinek. Tím se zabrání vydávání jakýchkoli vibrací nebo vizuálních oznámení.

- Potáhněte prstem dolů z horní části obrazovky.
- Klepněte na ikonu hodinek, abyste aktivovali režim Divadlo.
- Stisknutím prostředního tlačítka obrazovku opět zapnete.

#### Na své chytré hodinky nedostávám žádná oznámení. Jak to můžu napravit?

Aby bylo zajištěno připojení k hodinkám, musí být na vašem telefonu neustále spuštěna aplikace Wear OS by Google. Při zavření aplikace se hodinky odpojí od telefonu a bude zabráněno přijímání oznámení. Ujistěte se, že je aplikace v telefonu spuštěna vždy, když nosíte chytré hodinky.

- V aplikaci se zobrazí zpráva Připojeno.
- Pokud se v aplikaci zobrazuje zpráva Odpojeno, potáhněte prstem z ciferníku nahoru a klepněte na kolečko pro obnovení na kartě Znovu připojit.

Zkontrolujte, zda je v telefonu zapnutá funkce Bluetooth a zda jsou vaše chytré hodinky synchronizovány se zařízením.

V nastavení zkontrolujte verzi softwaru telefonu a ujistěte se, že je kompatibilní s vašimi chytrými hodinkami. Pokud je software vašeho telefonu zastaralý, aktualizujte jej za účelem správné synchronizace zařízení.

Ujistěte se, že je software hodinek aktuální.

- Potáhněte prstem dolů z horní části obrazovky hodinek.
- Klepněte na nabídku Nastavení a potom klepněte na položku Systém v dolní části nabídky.
- Klepněte na položku Informace a potom na Aktualizace systému. Pokud váš systém není aktuální, vyzve vás ke stažení nejnovější verze softwaru, která je momentálně dostupná.

Uživatelé zařízení iPhone: Přejděte do nastavení telefonu a klepněte na Oznámení. Přejděte na Zprávy a poté na Možnosti. Když klepnete na Zobrazovat náhledy, můžete zvolit buď Vždy, nebo V odemknutém stavu. Pokud je vybrána možnost Nikdy, váš iPhone nebude zprávy na spárované zařízení odesílat.

## FUNKCE CHYTRÝCH HODINEK

Jak můžu na hodinkách měnit ciferník?

Přidržte prst na aktuálním ciferníku, aby se zobrazila nabídka ciferníků. Procházejte možnostmi a klepnutím vyberte požadovaný ciferník.

#### Jak můžu přizpůsobit vzhled ciferníku?

Pokud lze ciferník přizpůsobit, při procházení seznamu možností se pod ciferníkem zobrazí ozubené kolečko. Klepnutím na ozubené kolečko otevřete nastavení přizpůsobení (alternativně lze tato nastavení zobrazit stisknutím a podržením ciferníku).

#### Jak můžu změnit datové body na ciferníku?

Jestliže chcete změnit informace zobrazované na ciferníku, stiskněte a podržte jej za účelem přístupu k nastavení přizpůsobení. Klepněte na datový bod, který chcete změnit, a potom v seznamu možností vyberte informace, jež chcete zobrazit. Stisknutím prostředního tlačítka se po nastavení požadované možnosti vraťte zpět na hlavní ciferník.

#### Jak můžu uložit přizpůsobený vzhled ciferníku?

Stisknutím a podržením ciferníku otevřete nastavení přizpůsobení. Přejděte dolů a klepněte na možnost Uložit vzhled. Váš přizpůsobený ciferník je nyní uložen v aplikaci a lze jej zobrazit a nastavit v nabídce aplikací.

#### Jak získám nejnovější ciferníky?

Na hodinkách se v položce Připojení nabídky Nastavení ujistěte, že jste připojeni k síti Wi-Fi.

- Stiskněte prostřední tlačítko a otevřete obchod Google Play.
- Přejděte dolů a v nabídce vyberte Moje aplikace.
- Ujistěte se, že je příslušná aplikace aktuální. Po stažení nejnovější verze budete mít k dispozici všechny dostupné ciferníky.

#### Jak změním pořadí aplikací v nabídce na chytrých hodinkách?

Jestliže chcete upravit pořadí v nabídce aplikací, stisknutím a podržením ikony aplikace přesuňte své oblíbené aplikace nahoru. Naposledy otevřené aplikace na hodinkách se automaticky přesunou do horní části nabídky.

#### Jak mám na hodinkách přijímat hovory?

**TITAN –** Během počátečního nastavení by se měla objevit výzva k nastavení hodinek pro uskutečňování a přijímání hovorů. Pokud se tato výzva nezobrazila, vyhledejte v notifikační liště Nastavení telefonu a začněte s nastavením. Také můžete přejít do aplikace Telefon na hodinkách, měla by se objevit výzva pro nastavení telefonu. Pomocí zde uvedených pokynů zapněte funkce telefonu. Pokud se výzva stále nezobrazí, můžete vyvolat nastavení tak, že otevřete položku Nastavení v aplikaci Telefon na svých hodinkách, klepnete na Odstraňování problémů a použijete zde uvedený postup.

Jakmile nastavení dokončíte, můžete příchozí hovory odmítat nebo přijímat, popř. uskutečňovat odchozí hovory přímo z hodinek. Upozorňujeme, že používání hodinek pro telefonování může způsobovat rychlejší vybíjení baterie.

#### Proč nemůžu na hodinkách přijmout hovor?

**TITAN –** Může to být kvůli optimalizaci výdrže baterie. Jsou-li vaše hodinky v režimu Prodloužená výdrž nebo v režimu Pouze čas, je příjem hovorů zakázán. Chcete-li šetřit baterii a přitom si zachovat přístup k hovorům, pokuste se vytvořit své vlastní nastavení ve Vlastním režimu.

Také může být problém s připojením přes Bluetooth. Ověřte, že telefon je blízko a že připojení přes Bluetooth bylo navázáno. Přečtěte si rady uvedené v odstavci "Proč se mi na hodinkách neukazují příchozí hovory?"

#### Proč se mi na hodinkách neukazují příchozí hovory?

**TITAN –** Zkontrolujte, že jste provedli všechny nezbytné kroky v rámci Nastavení telefonu v aplikaci na hodinkách. Pokud jste dokončili nastavení a hovory se stále nedaří přijímat, zkuste Bluetooth vypnout a opět zapnout, abyste znovu navázali spojení.

Uživatelé OS Android – Přejděte na hodinkách na Nastavení > Připojení > Bluetooth a zkontrolujte, zda je možnost "Přehrávat hlasový telefonický hovor na hodinkách" zapnuta. Měla by být viditelná v aplikaci "Telefon" pod položkou Předvolby přijímání, kde můžete vybrat "Přijmout na hodinkách, odpovědět na hodinkách".

Uživatelé zařízení iPhone – Zkontrolujte seznam zařízení v rámci nastavení Bluetooth na vašem telefonu. Vaše hodinky by zde měly být uvedeny dvakrát (jednou pro Bluetooth LE spojení Wear OS a podruhé pro připojení aplikace "Telefon" na hodinkách).

- Pokud jsou vaše hodinky uvedeny dvakrát, ale jedna položka je odpojena, klepněte na ni, aby bylo spojení obnoveno.
- Pokud jsou odpojeny obě položky, znovu propojte hodinky s telefonem tak, že nejprve zkontrolujete, že je na telefonu otevřena aplikace Wear OS, a poté klepnete na oznámení o opětovném připojení na hodinkách.
- Jsou-li vaše hodinky v seznamu jen jednou, zkuste znovu projít nastavení: přejděte na Nastavení v aplikaci Telefon a postupujte podle zde uvedených kroků. Případně se podívejte do části Odstraňování problémů.

#### PROČ NA HODINKÁCH NEFUNGUJE ID VOLAJÍCÍHO, PŘESTOŽE MÁM ČÍSLO ULOŽENO V TELEFONU?

Musíte udělit hodinkám oprávnění přijímat informace z vašeho telefonu.

 Uživatelé zařízení se systémem Android (v závislosti na výrobci vašeho telefonu se systémem Android se tyto položky nastavení mohou obecně nacházet na různých místech nebo mít odlišné názvy):

- Nastavení → Ochrana soukromí → Správce oprávnění, klepněte na "Telefon" a "Kontakty" a ujistěte se, že Wear OS má oprávnění pro obě aplikace.
- Na starších telefonech může být uvedeno "Telefon" nebo "Hovory".
  Ujistěte se, že Wear OS má rovněž oprávnění pro obě aplikace.
- Nastavení se může nacházet v položce Oprávnění pro Wear OS v části Aplikace a oznámení v nabídce Nastavení.
- Nastavení se může nacházet v nabídce Nastavení → Připojená zařízení →

Bluetooth. Klepněte na ikonu nastavení vedle hodinek a nezapomeňte

povolit "Telefonní hovory" a "Sdílení kontaktů".

- Uživatelé zařízení iPhone:
  - Nastavení → Aplikace Wear OS by Google → ujistěte se, že funkcím

Bluetooth a Kontakty je (vždy) udělen přístup.

 Existuje šance, že se tyto možnosti nezobrazí, pokud jste během nastavování odepřeli přístup. Může být nutné obnovit výchozí tovární nastavení hodinek a změnit postup tak, aby systém iOS znovu požádal o oprávnění.

#### Jak si můžu změřit tepovou frekvenci?

**FALCON/RAVEN/QUAIL/TITAN –** Chytré hodinky musíte mít nasazeny nad kostmi zápěstí a musí být v klidu a přitisknuté ke kůži.

Naměřenou tepovou frekvenci si můžete přiřadit k jednomu z datových bodů zobrazovaných na ciferníku vašich hodinek. Vaše tepová frekvence se bude automaticky aktualizovat každých dvacet minut po prvním měření, nebo můžete měření kdykoliv vyvolat ručně klepnutím na ikonu. Po klepnutí na ikonu se na obrazovce objeví pomlčky, buďte trpěliví. Může trvat 10–15 sekund, než bude hodnota změřena. Pokud by senzory měly potíže se změřením vaší tepové frekvence, chytré hodinky by vám zopakovaly doporučení pro jejich správné nasazení.

Ruční měření můžete provést kdykoliv v aplikaci Google Fit, když klepnete na tlačítko se symbolem srdce. Hodnoty ručně změřené v aplikaci Fit se zde zobrazí s časovými razítky. Průběh vaší tepové frekvence bude automaticky vykreslován během vašich cvičení. Statistika se objeví společně s ostatními daty v části Historie sportovních aktivit v aplikaci Google Fit.

#### Průběh mojí tepové frekvence se nezobrazuje správně. Jak to můžu napravit? FALCON/RAVEN/QUAIL/TITAN –

Chytré hodinky musíte mít nasazeny těsně na ruce a senzory musí celou plochou doléhat na kůži nad kostmi zápěstí.

- Teplota, pot, nepravidelné pohyby a tetování mohou měření narušovat. Držte chytré hodinky co nejvíce v klidu a odstraňte veškerou kondenzaci mezi nimi a kůží.
- Máte-li na zápěstí tetování, nemusí být senzory schopné provádět měření.
  Nasaďte si hodinky na druhou ruku, pokud tam tetování nemáte.
- Pokud máte špatný krevní oběh nebo je vám zima, před začátkem cvičení se nejprve zahřejte, abyste usnadnili měření tepové frekvence.

#### Jak můžu na chytrých hodinkách vypnout GPS?

**FALCON/RAVEN/QUAIL/TITAN –** Chcete-li vypnout určování polohy a GPS pro hodinky a telefon, otevřete na hodinkách Nastavení a potom klepněte na Připojení. Přejděte na položku Poloha a deaktivujte ji.

#### Jsou moje chytré hodinky vodotěsné?

**FALCON/RAVEN/QUAIL/TITAN –** Ano, se svými chytrými hodinkami můžete klidně plavat. Kromě toho, že jsou vodotěsné až do 30 m, úspěšně také absolvovaly zkoušku plavání na 10 000 temp a lze je tedy nosit i při plavání v mělké vodě nebo při sprchování. Mikrofon a dotyková obrazovka nemusí fungovat úplně správně, když jsou hodinky ve vodě nebo když nejsou úplně suché.

#### Jak můžu sledovat plavecké tréninky?

**FALCON/RAVEN/QUAIL/TITAN –** Chcete-li sledovat průběh plaveckého tréninku na svých chytrých hodinkách, musíte si stáhnout samostatnou aplikaci – "plaveckého trenéra" – z obchodu Google Play.

- Zkontrolujte, že jste připojeni přes Wi-Fi.
- Stiskněte prostřední tlačítko, abyste přešli na nabídku aplikací.
- Klepněte na obchod Google Play.
- Vyhledejte Swim Tracking.
- Stáhněte si jednu z nabízených aplikací.
- Otevřete aplikaci a můžete začít sledovat svůj plavecký trénink.

#### Proč se moje chytré hodinky ve vodě chovají podivně?

**FALCON/RAVEN/QUAIL/TITAN –** Dotykový displej často vyhodnotí kontakt s vodou jako dotyk uživatele, a když zachováte plnou funkčnost obrazovky i u hodinek ve vodě, může to vyvolat nežádoucí akce.

Přepnutí obrazovky do režimu Divadlo během vodních aktivit zabrání nežádoucím akcím a ztrátě výdrže baterie z důvodu samovolných operací.

- Potáhněte prstem dolů z horní části obrazovky.
- Klepněte na ikonu hodinek, abyste aktivovali režim Divadlo.
- Stisknutím prostředního tlačítka obrazovku opět zapnete.

#### Proč dotyková obrazovka nereaguje ve vodě na klepnutí?

Jestliže jsou vaše chytré hodinky zčásti nebo zcela mokré, může mít obrazovka potíže s rozpoznáváním některých příkazů. Pokud je obrazovka mokrá, otřete ji ručníkem nebo předloktím a zkuste to znovu.

#### Jak můžu poslouchat a ukládat hudbu na chytrých hodinkách?

Jestliže chcete na chytrých hodinkách ukládat hudbu, musíte mít předplacenu hudební službu. Stáhněte si aplikaci pro hodinky nabízející preferovanou hudební službu a přihlaste se k placenému účtu. Postupujte podle pokynů ve vybrané hudební aplikaci a stáhněte si hudbu přímo do chytrých hodinek. Po stažení můžete kdykoli připojit Bluetooth sluchátka a poslouchat hudbu bez použití telefonu.

#### Jak můžu používat Bluetooth sluchátka s chytrými hodinkami?

Na ciferníku potáhněte prstem dolů z horní části obrazovky. Klepnutím na ikonu ozubeného kolečka zobrazte nabídku Nastavení. Klepnutím na položku Připojení otevřete nastavení Bluetooth. V nabídce Bluetooth vyberte v seznamu sluchátka, která chcete spárovat.

#### Mohou chytré hodinky sledovat můj spánek?

Sledování spánku je k dispozici pouze prostřednictvím samostatných aplikací pro sledování spánku. Příslušné aplikace pro sledování spánku můžete vyhledat a stáhnout v obchodě Google Play.

#### Jsou moje chytré hodinky vybaveny mikrofonem anebo reproduktorem?

**FALCON/RAVEN/QUAIL –** Vaše chytré hodinky nemají reproduktor, ale jsou vybaveny mikrofonem. To znamená, že můžete klást otázky nebo zadávat příkazy do mikrofonu a vaše hodinky vám poskytnou textové odpovědi, ale nemohou slyšitelně odpovídat na vaše požadavky.

TITAN – Vaše chytré hodinky jsou vybaveny mikrofonem i reproduktorem.

#### Jak můžu na chytrých hodinkách vypnout zvuk?

**TITAN –** Chcete-li deaktivovat zvuková upozornění, potáhněte prstem dolů a klepněte na ikonu reproduktoru. Pokud není ikona zvýrazněna, budou vaše hodinky pouze vibrovat.

#### Jak nastavím, aby byla obrazovka chytrých hodinek trvale zapnutá?

Potáhněte prstem dolů z horní části obrazovky hodinek, klepnutím na ikonu ozubeného kolečka přejděte do nabídky Nastavení a potom klepněte na položku Displej. Aktivujte funkci Trvale zapnutá obrazovka. Ve výchozím nastavení je tato funkce automaticky vypnuta za účelem úspory energie a prodloužení výdrže baterie.

#### Jsou řemínky hodinek vyměnitelné?

Ano, vaše chytré hodinky mají vyměnitelné řemínky.

### **FUNKCE GOOGLE**

# Proč se musím přihlásit k účtu Google, aby bylo možné plně využívat všechny funkce chytrých hodinek?

Přihlášení k účtu Google v aplikaci Wear OS by Google odemkne všechny funkce a zajistí co nejlepší uživatelskou zkušenost. Na chytrých hodinkách budou k dispozici následující funkce:

- přístup k funkci Asistent Google,
- rozšířené prostředí Google Fit,
- přístup do obchodu Google Play,
- synchronizace s Kalendářem Google,
- synchronizace s aplikací Gmail.

#### Jak můžu stáhnout aplikace do chytrých hodinek?

Obchod Google Play vám umožňuje stahovat do chytrých hodinek aplikace a ciferníky, abyste mohli rozšířit a přizpůsobit funkce svému životnímu stylu. Můžete vyhledávat aplikace a ciferníky, procházet nejstahovanější obsah nebo využívat různé návrhy a doporučení. Aby mohli uživatelé stahovat z obchodu Google Play, musí být spárováni s účtem Gmail.

- Zkontrolujte, že jste připojeni přes Wi-Fi.
- Zobrazte na hodinkách nabídku aplikací a spusťte obchod Google Play.
- Vyhledejte své oblíbené aplikace pomocí hlasového nebo textového zadávání a podle pokynů na obrazovce je stáhněte.

#### Jak můžu nastavit a používat Asistenta Google?

Stiskněte a podržte prostřední tlačítko na chytrých hodinkách. Podle pokynů nastavte Asistenta Google. Jakmile Asistenta Google aktivujete, můžete kdykoli po stisknutí a podržení prostředního tlačítka pokládat dotazy nebo zadávat příkazy. Asistenta Google můžete rovněž otevřít potáhnutím prstu zleva doprava na ciferníku. Tento nástroj používá váš účet Google k poskytování chytrých návrhů v průběhu dne. Můžete například zobrazit informace, jako je doba dojíždění, počasí a cestovní plány. Asistent Google bude postupem času čím dál užitečnější, jelikož si zapamatovává vaše návyky a preference.

#### Jak můžu nastavit hlasovou aktivaci "OK Google" pro Asistenta Google?

Jestliže chcete zapnout hlasovou aktivaci, stiskněte a podržte prostřední tlačítko. Potom potáhněte prstem nahoru z obrazovky pro pokládání dotazů a přejděte přes návrhy až k nabídce Nastavení. Zapněte funkci rozpoznávání výrazu "Ok Google", abyste mohli na hodinkách aktivovat Asistenta Google bez pomoci rukou.

#### Jak můžu nastavit a používat Google Pay?

Aplikace Google Pay pro Wear OS by Google je k dispozici pouze na <u>vybraných trzích</u>. Vytvořte si účet na Google Pay, abyste mohli provádět transakce přímo ze zápěstí. Pokud si do hodinek zadáte kartu, nebudete k placení potřebovat telefon.

- Na hodinkách otevřete aplikaci Google Pay.
- Klepněte na Začínáme.
- Nastavte PIN pro zámek obrazovky.
  - \* Tento PIN se bude používat na vašich chytrých hodinkách a účtu Google Pay. Své hodinky můžete použít k zaplacení pouze tehdy, když jsou odemknuty a nasazeny na zápěstí.
- Klepněte na "Přidat kartu", abyste mohli přidat platební metodu.
- Podle pokynů dokončete nastavení na svém telefonu.

Poznámka: V tomto okamžiku nemůžete přidávat slevové nebo věrnostní karty do aplikace Google Pay na vašich hodinkách.

Provedení platby v obchodě

- Otevřete Google Pay.
- Přidržte hodinky nad bezkontaktním platebním terminálem, dokud z hodinek neuslyšíte zvuk nebo nepocítíte vibrace.
- Budete-li požádáni, vyberte "kreditní" bez ohledu na typ karty.
- Při transakcích s debetní kartou možná budete muset zadat PIN. Použijte PIN, který máte smluvený se svou bankou.

#### Proč mě chytré hodinky nutí zadat PIN?

Vaše chytré hodinky dokáží rozpoznat, když je sundáte ze zápěstí, a požádají vás o PIN za účelem opětovného získání přístupu k informacím a funkcím hodinek. Jedná se o bezpečnostní opatření, které zabraňuje cizím osobám v přístupu k vašim osobním údajům, pokud byly hodinky nedávno sundány z vašeho zápěstí nebo odcizeny.

#### Jak můžu nastavit a používat Google Fit?

Google Fit bude sledovat váš denní počet kroků, ať už jste přihlášeni k účtu Google či nikoli. Pokud jste přihlášeni pomocí Gmailu, může Google Fit sledovat konkrétní sportovní aktivity, měřit tepovou frekvenci, mapovat trasy v rámci sportovních aktivit, sledovat spálené kalorie a pomoci vám stanovit a splnit vaše tréninkové cíle.

#### Jak se určují Minuty v pohybu a Kardio body?

Minuty v pohybu sledují veškerou vaši aktivitu, bez ohledu na to, jak se hýbete. Akcelerometr ve vašich hodinkách bude i nadále zobrazovat počet kroků, ale nyní také vypočítává celkový počet minut, které jste během dne strávili v pohybu. V rámci Kardio bodů dostáváte kredity za aktivity, které zintenzivní činnost vašeho srdce. Akcelerometr ve vašich hodinkách může také rozpoznat rozdíl mezi lehkou a intenzivní aktivitou. Aplikace Google Fit udělí 1 Kardio bod za každou minutu pohybu, který vaše hodinky označí za mírně intenzivní aktivitu, a 2 body za vysoce intenzivní aktivitu. Nesouvisí to s hodnotami naměřené tepové frekvence.

# Jak mohu ručně zaznamenat sportovní aktivitu pomocí aplikace Google Fit Workout?

Otevřete v nabídce na hodinkách aplikaci Fit Workout nebo klepněte na ikonu Běh v dolní části obrazovky aplikace Fit. Vyberte typ sportovní aktivity, kterou chcete

sledovat, a klepněte na Start. Klepnutím na tlačítko pauzy si můžete udělat přestávku nebo ukončit sportovní aktivitu. Vaše historie sportovních aktivit bude k dispozici v aplikaci Fit na hodinkách.

Při sportování noste chytré hodinky výš a těsněji nad kostmi zápěstí tak, aby zadní strana těsně přiléhala k pokožce za účelem přesnějšího zaznamenávání tepové frekvence. Při sportování rovněž doporučujeme používat silikonový řemínek. V případě jakéhokoli ostatního běžného používání noste hodinky volněji, protože dlouhodobé tření a tlak by mohly způsobit podráždění pokožky.

#### Jak můžu upravit svůj denní cíl kroků a další nastavení v aplikaci Google Fit?

Cíl kroků je automaticky nastaven na 10 000 denně, avšak uživatelé jej mohou kdykoli upravit. Otevřete v nabídce na hodinkách aplikaci Fit a přejděte dolů k nastavení. Zde můžete upravit své cíle a další informace týkající se aplikace Fit.

#### Jaké statistiky jsou zahrnuty v historii sportovních aktivit?

Při přihlášení je v rámci sportovních aktivit sledována vzdálenost, tepová frekvence (FALCON/RAVEN/QUAIL/TITAN),

spálené kalorie a čas/datum. V aplikaci Fit na hodinkách je k dispozici vaše historie sportovních aktivit podle data a typu.

#### Můžu odeslat údaje o svých aktivitách do jiných aplikací?

Ne, údaje o svých aktivitách můžete pouze zobrazovat.

#### Jak můžu na chytrých hodinkách používat Hudbu Google Play?

- Otevřete na chytrých hodinkách Obchod Google Play a vyhledejte Hudbu Google Play. Stáhněte si aplikaci Hudba Google Play. Aby bylo možné stahovat hudbu přímo do chytrých hodinek, musíte si zakoupit předplatné.
- Připojte chytré hodinky k síti Wi-Fi v položce Připojení nabídky Nastavení. Otevřete Hudbu Google Play a ujistěte se, že v rámci účtu Google synchronizovaného s vašimi chytrými hodinkami je k dispozici zakoupené předplatné. Klepněte na ikonu stahování vedle skladeb, seznamů skladeb a alb, které chcete uložit do chytrých hodinek.
- Po stažení hudby se u ní zobrazí ikona zaškrtnutí. Jestliže chcete odstranit stažený soubor, klepněte na ikonu zaškrtnutí.
- Připojte se k Bluetooth sluchátkům v položce Připojení nabídky Nastavení. Následně budete moci přehrávat jakoukoli staženou hudbu a vychutnat si skladby bez použití telefonu.

### BATERIE

#### Jak dlouho vydrží baterie v chytrých hodinkách?

Baterie vydrží v závislosti na způsobu používání až 24 hodin.

Jak mám nabíjet chytré hodinky?

Použijte prosím nabíječku, která byla součástí balení chytrých hodinek. Nepoužívejte k nabíjení rozbočovač USB, rozdělovač USB, rozbočovací kabel USB, akumulátor nebo jiné periferní zařízení. Položte nabíječku na rovný povrch v dobře větraném místě, které není vystaveno přímému slunečnímu světlu.

Umístěte chytré hodinky přímo na nabíječku. Magnetická nabíječka má dva výstupky, které jsou vyrovnány s kruhovými drážkami na zadní straně hodinek. Ujistěte se, že se vaše hodinky nabíjí, což poznáte podle symbolu blesku v horní části ciferníku. Případně můžete potáhnutím prstu dolů zobrazit symbol blesku vedle kapacity baterie v procentech.

I malé množství potu nebo vlhkosti může způsobovat korozi elektrických kontaktů při připojení k nabíječce. Koroze může bránit správnému nabíjení a přenosu dat. Abyste předešli poškození zařízení:

- Otřete zařízení vlhkým hadříkem.
- Otřete jej do sucha.
- Před nabíjením nechejte zařízení úplně vyschnout.

#### Jak dlouho trvá nabití baterie?

Na alespoň 80 % kapacity se baterie v chytrých hodinkách nabije za jednu hodinu.

#### Jak zjistím, že se moje chytré hodinky nabíjí?

Na hodinkách bude zobrazen symbol blesku. Rovněž můžete potažením prstu dolů zobrazit symbol blesku vedle kapacity baterie v procentech. Na obrazovce bude navíc kruhový indikátor znázorňující procentuální stav nabití.

# Chytré hodinky byly umístěny na nabíječku. Proč se na displeji nezobrazuje indikátor nabíjení?

Pokud indikátor nabíjení (blesk) není vidět, znamená to, že nabíječka hodinky nedetekovala.

Vyzkoušejte následující tipy:

- Znovu položte hodinky na nabíječku.
- Přesvědčte se, že výstupky nabíječky zapadají do drážek na zadní straně hodinek.
- Ověřte, že jsou hodinky pevně usazeny na nabíječce bez jakékoli mezery.
- Ověřte, že kontaktu mezi nabíječkou a zařízením nebrání např. prach, páska apod.
- Přesvědčte se, že nabíječka je připojena ke zdroji napájení.
- Zkuste vyměnit zdroj napájení nabíječky, např. místo notebooku použijte elektrickou zásuvku.

Pokud se zařízení během nabíjení příliš zahřívá, může se někdy vypnout z důvodu ochrany před vysokou teplotou. Nabíjení bude pokračovat, až zařízení vychladne a bude to opět bezpečné. Zkuste zařízení odebrat z nabíječky. Počkejte, až vychladne, a znovu jej umístěte na nabíječku. Pokud se hodinky nezapnou, může to být proto, že jejich baterie byla delší dobu vybitá. Nechejte hodinky nabíjet po dobu až 15 minut. Jakmile budou mít dostatek energie, automaticky se zapnou.

#### Jaké existují Inteligentní režimy baterie?

Inteligentní režimy baterie pomáhají prodloužit výdrž baterie s ohledem na vaše denní potřeby. Můžete používat režim Denní výdrž, abyste co nejlépe využili funkce svých hodinek, než je večer dáte na nabíječku. V režimu Prodloužená výdrž budete moci hodinky používat více dní bez nabíjení a režim Pouze čas je určen pro situace, kdy je baterie velmi slabá nebo kdy chcete nosit hodinky po několik týdnů bez nabíjení. Chcete-li si vytvořit svůj vlastní ideální režim pro baterii, Vlastní režim umožňuje snadno upravit veškerá nastavení na jednom místě.

#### Proč hodinky přestaly fungovat a ukazují jen čas?

Pokud je baterie téměř vybitá, hodinky se automaticky přepnou do režimu Pouze čas, aby šly co nejdéle, než se opět dostanete k nabíječce. Jakmile baterii nabijete, hodinky se znovu zapnou. Pokud jste aktivovali režim Pouze čas při více nabité baterii, můžete jej opustit dlouhým stiskem tlačítka na hodinkách.

#### Jak mohu šetřit baterii a prodloužit její výdrž?

Pokud chcete maximalizovat výdrž baterie hodinek, vyzkoušejte následující tipy: NASTAVTE CIFERNÍK S NÍZKOU SPOTŘEBOU ENERGIE: Některé ciferníky, jako například ciferníky s animacemi nebo interaktivními funkcemi a jasnějšími barvami, využívají více energie než jiné ciferníky.

UPRAVTE JAS OBRAZOVKY: Čím jasnější bude obrazovka hodinek, tím větší bude spotřeba energie. Snižte jas obrazovky hodinek za účelem větší úspory energie. Potáhněte prstem dolů, klepnutím na ikonu ozubeného kolečka přejděte do nabídky Nastavení a potom klepnutím na položku Displej upravte jas.

VYPNĚTE OZNÁMENÍ, KTERÁ NECHCETE ZOBRAZOVAT: Vypnutím oznámení můžete šetřit baterii. Zobrazovaná upozornění můžete upravit v položce Oznámení v aplikaci Wear OS by Google.

ZAPNĚTE REŽIM DIVADLO: Vypněte displej a oznámení dočasným zapnutím režimu Divadlo. Potáhněte prstem dolů z horní části obrazovky a klepnutím na ikonu hodinek aktivujte režim Divadlo. Stisknutím prostředního tlačítka můžete obrazovku znovu zapnout.

REŽIM LETADLA: Pokud vám stačí používat jen čas a funkce, které nevyžadují připojení za účelem aktualizací, režim letadla vám umožní sledovat vše potřebné, aniž by ostatní funkce spotřebovávaly energii baterie. Potáhněte prstem dolů a klepněte na letadlo.

## SYNCHRONIZACE A ODSTRAŇOVÁNÍ PROBLÉMŮ

Baterie se nenabije nad určité procento. Jak to můžu napravit?

Nechejte baterii chytrých hodinek úplně vybít. Nabíjejte chytré hodinky, dokud nebude obrazovka znázorňovat, že je nabíjení dokončeno. Jestliže je kapacita baterie hodinek 100 %, stiskněte a podržte tlačítko napájení tak, aby se zařízení restartovalo.

#### Jak se ujistím, že je software chytrých hodinek aktuální?

Přejděte na chytrých hodinkách do nabídky Nastavení a otevřete položku Systém. Klepněte na položku Informace a potom na Aktualizace systému. Pokud používáte nejnovější verzi operačního systému, zobrazí se na obrazovce zpráva Systém je aktuální. V opačném případě se stáhne nejnovější verze a zahájí se aktualizace.

# Stahování aktualizací chytrých hodinek se nezdařilo nebo trvá příliš dlouho. Jak to můžu napravit?

- Ujistěte se, že jsou hodinky přímo připojeny k silné síti Wi-Fi. Síť můžete přidat v položce Připojení nabídky Nastavení.
- Po připojení k síti Wi-Fi vypněte funkci Bluetooth, abyste předešli rušení.
- Zkontrolujte, zda jsou hodinky nabité alespoň na 50 %.
- Restartujte hodinky.
- Restartujte telefon.

# Chytré hodinky se neustále odpojují, i když jsou v dosahu Bluetooth připojení mého telefonu. Jak to můžu napravit?

- Ujistěte se, že je telefon zapnutý.
- Ujistěte se, že je na telefonu k dispozici datové nebo Wi-Fi připojení.
- Ujistěte se, že telefon není v režimu letadla.
- Ujistěte se, že je funkce Bluetooth zapnutá.
- Ujistěte se, že je aplikace otevřená a zařízení se v aplikaci zobrazuje se stavem "Připojeno".
  - Jestliže je zobrazen stav "Odpojeno", otevřete aplikaci a klepnutím na zařízení proveďte opětovné připojení.
  - Pokud má uživatel iPhone, zkontrolujte, zda je aplikace Wear OS by Google spuštěna na pozadí.
- Ujistěte se, že je telefon nabitý alespoň na 70 %.
- Ujistěte se, že jsou hodinky nabité alespoň na 70 %.
- Ujistěte se, že jsou hodinky aktualizovány.
- V nastavení telefonu se ujistěte, že telefon používá nejnovější operační systém.

#### Jak můžu obnovit výchozí tovární nastavení zařízení?

Pokud se neustále vyskytují problémy, které nelze vyřešit způsobem uvedeným v rámci odstraňování problémů, bude pravděpodobně nutné hodinky odpojit a resetovat. Jelikož obnovení výchozího továrního nastavení odstraní všechna předchozí nastavení a účty, budete muset po resetování hodinky znovu nastavit.

- Potáhněte prstem dolů z horní části obrazovky.
- Klepněte na nabídku Nastavení, přejděte dolů a klepněte na položku Systém.
- Klepněte na možnost Odpojit a resetovat. Potvrďte klepnutím na ikonu zaškrtnutí.

- Po resetování chytrých hodinek přejděte na telefonu do nastavení Bluetooth a odeberte zařízení ze seznamu.

#### Jak můžu znovu spárovat stejné chytré hodinky s aplikací?

Po resetování zařízení a jeho odebrání z nastavení Bluetooth na telefonu jej můžete znovu spárovat v aplikaci Wear OS by Google. Otevřete nabídku vlevo nahoře a klepněte na možnost Připojit hodinky. Tím se opět provede postup spárování a nastavení.

#### Nepamatuji si heslo nastavené u mých chytrých hodinek a přístup je zablokován. Jak to můžu napravit?

Jestliže chcete znovu získat přístup k chytrým hodinkám, budete muset aktivovat výzvu k obnovení výchozího továrního nastavení.

Postupujte podle následujících pokynů:

- Zadejte třikrát po sobě nesprávný přístupový kód. Počkejte 15 sekund.
- Opět zadejte třikrát po sobě nesprávný přístupový kód. Počkejte 15 sekund.
- Naposledy zadejte třikrát po sobě nesprávný přístupový kód. Počkejte 15 sekund.
- Na hodinkách se zobrazí vyskakovací karta s výzvou k obnovení výchozího továrního nastavení. Klepněte na ikonu zaškrtnutí nebo tlačítko Hotovo.
- Po dokončení obnovení výchozího továrního nastavení budete muset své chytré hodinky znovu spárovat s telefonem.
- Před spárováním v aplikaci odeberte název zařízení z paměti Bluetooth.

## ÚČET A NASTAVENÍ ZAŘÍZENÍ

#### Jak zobrazím nabídku nastavení?

Otevřete aplikaci Wear OS by Google. Domovská obrazovka umožňuje zobrazení a úpravy oznámení, kalendáře a pokročilých nastavení. Jestliže chcete zobrazit nastavení hodinek, potáhněte prstem na ciferníku shora dolů a klepněte na ikonu ozubeného kolečka.

#### Jak můžu upravit své jméno?

Vaše jméno je založeno na nastavení vašeho účtu Google. Změňte své jméno v rámci účtu Google na telefonu nebo počítači.

#### Jak můžu změnit své heslo?

Vaše heslo je založeno na nastavení vašeho účtu Google. Změňte své heslo v rámci účtu Google na telefonu nebo počítači.

#### Jak můžu změnit jazyk aplikace Wear OS by Google?

Jazyk aplikace je určen jazykem nastaveným na telefonu. Změňte nastavení jazyka na svém chytrém telefonu, což ovlivní jazyk na chytrých hodinkách.

#### Jak se používají mé osobní údaje?

Jestliže chcete získat podrobné informace o způsobu používání vašich údajů, postupujte podle následujících pokynů:

- Otevřete aplikaci Wear OS by Google a potom zobrazte nabídku v levém horním rohu.
- iOS: Klepnutím na Zásady ochrany osobních údajů získáte další informace týkající se používání údajů.
- Android: Klepněte na položku Informace a potom na Zásady ochrany osobních údajů.

#### Jaká záruka se vztahuje na chytré hodinky?

Na vaše chytré hodinky se vztahuje dvouletá omezená záruka.

Google, Wear OS by Google, Google Play, Google Fit, Google Pay, Asistent Google, Kalendář Google, Gmail, Android a Android Go Edition jsou ochranné známky společnosti Google LLC.

App Store je ochranná známka společnosti Apple, Inc.

Bluetooth je ochranná známka společnosti Bluetooth SIG, Inc.